## Contenuto della confezione

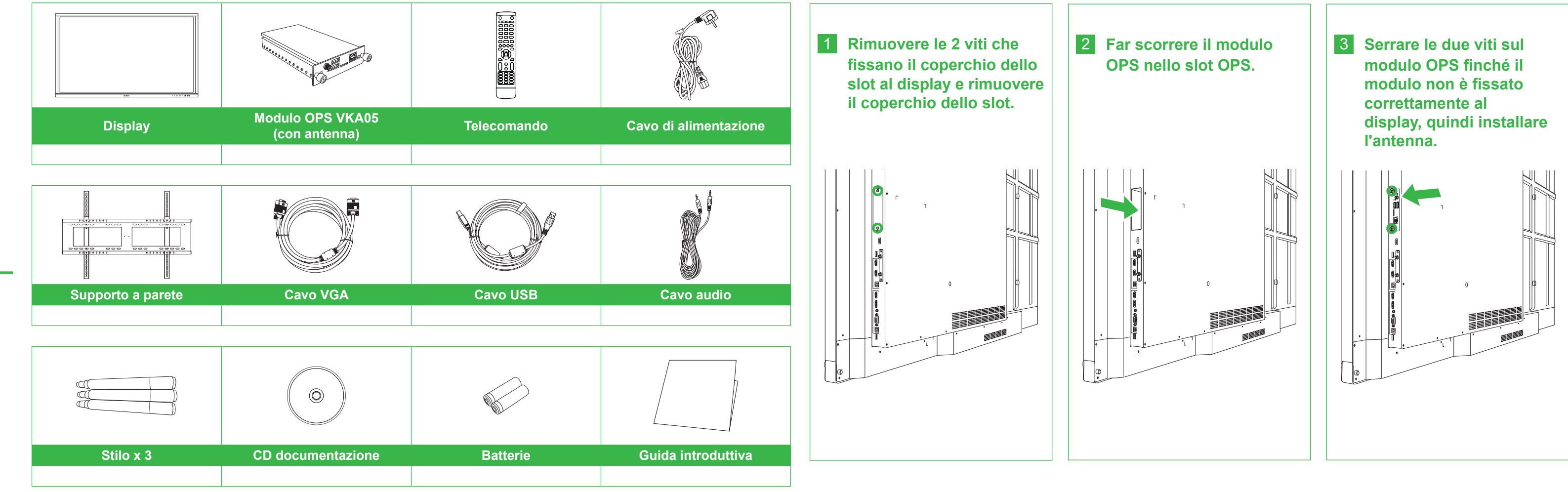

# Panoramica del display (anteriore)

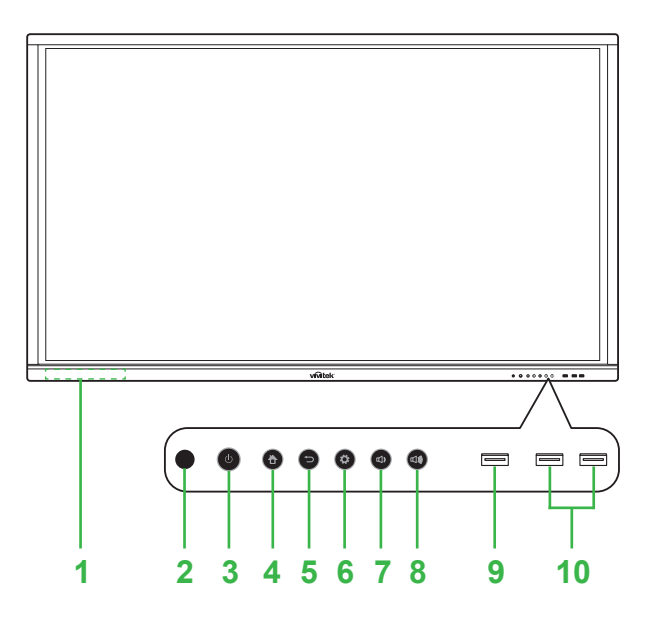

**Novo**Touch

**Guida introduttiva** 

(Solo per modelli LK6530i, LK7530i e LK8630i)

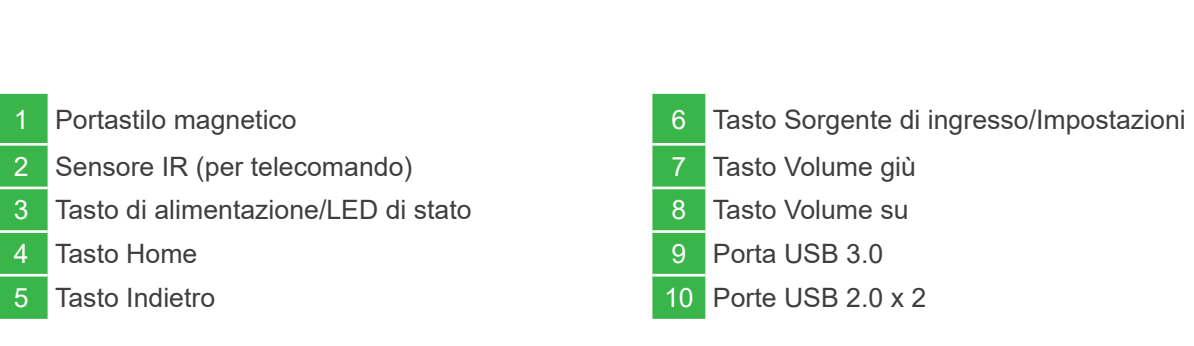

# Panoramica del display (posteriore)

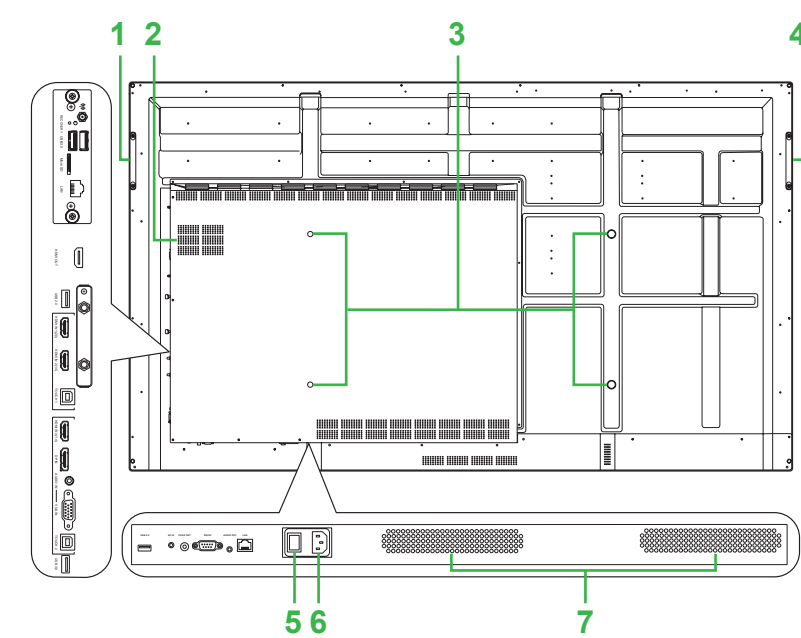

| 1 | Maniglia destra                     | 6  | Presa di alimentazione |
|---|-------------------------------------|----|------------------------|
| 2 | Slot OPS Windows                    | 7  | Altoparlanti           |
| 3 | Fori per vite del supporto a parete | 8  | Connettore antenna     |
| 4 | Maniglia sinistra                   | 9  | LED di alimentazione   |
| 5 | Interruttore di alimentazione       | 10 | Slot scheda microSD    |
|   |                                     |    |                        |

# Installazione del modulo OPS

11 Porta HDMI Out

13 Porta HDMI In 1 (2.0)

14 Porta HDMI In 2 (1.4)

12 Porta USB 2.0

15 Porta Touch 1

### Porte e connettori (destra)

Con modulo OPS Android installato

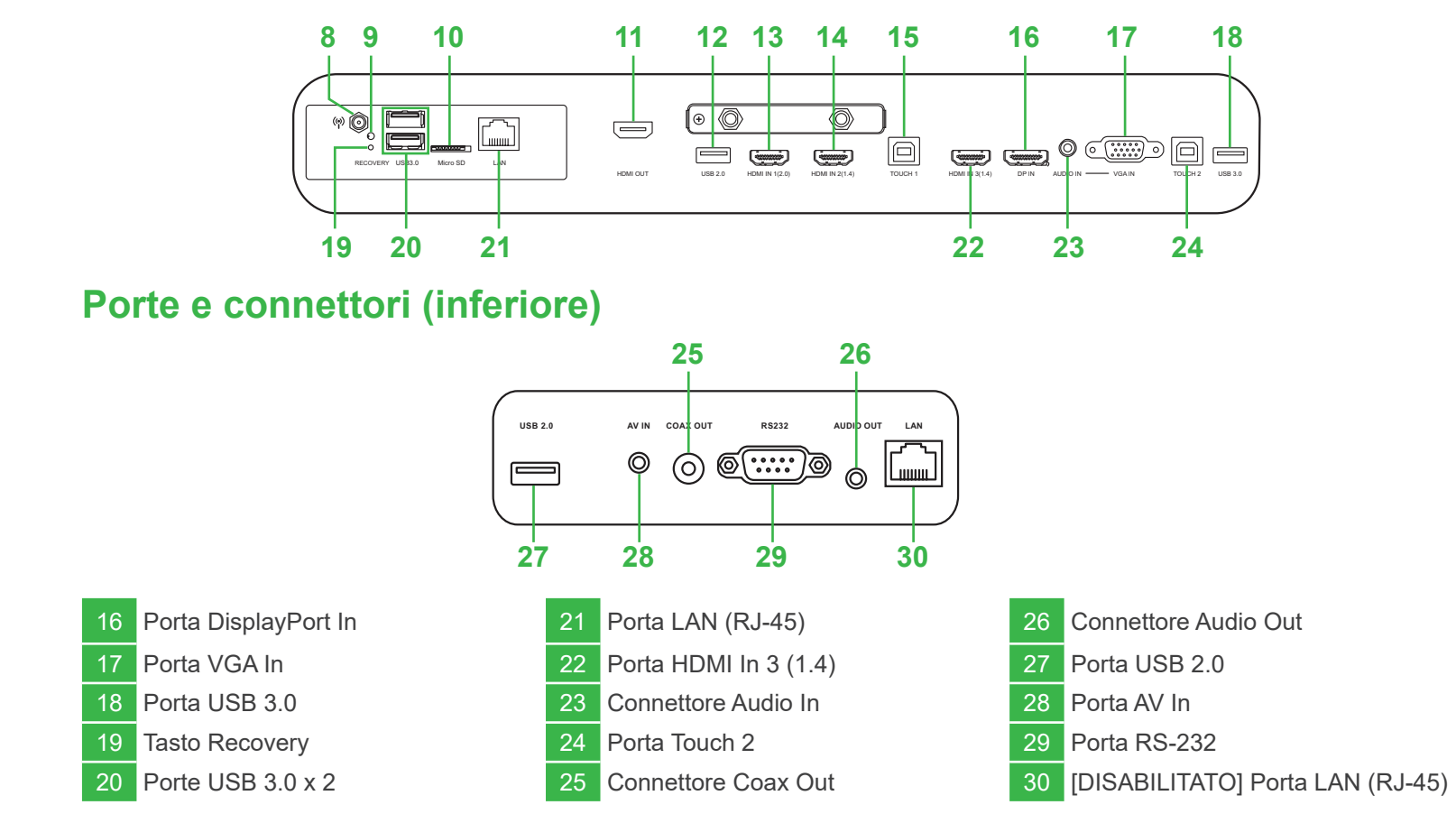

# Collegamenti

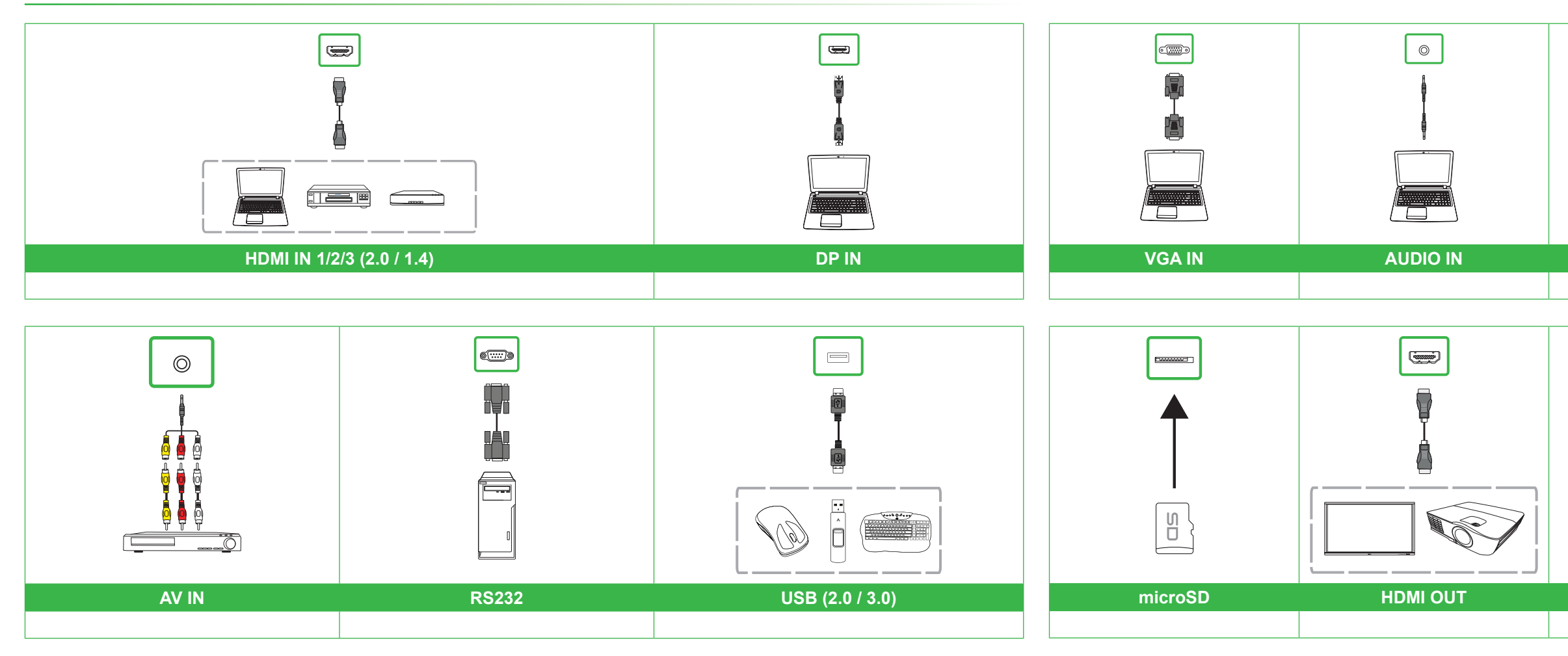

# Operazioni preliminari

Collegare il cavo di alimentazione al display e ad una fonte di alimentazione.

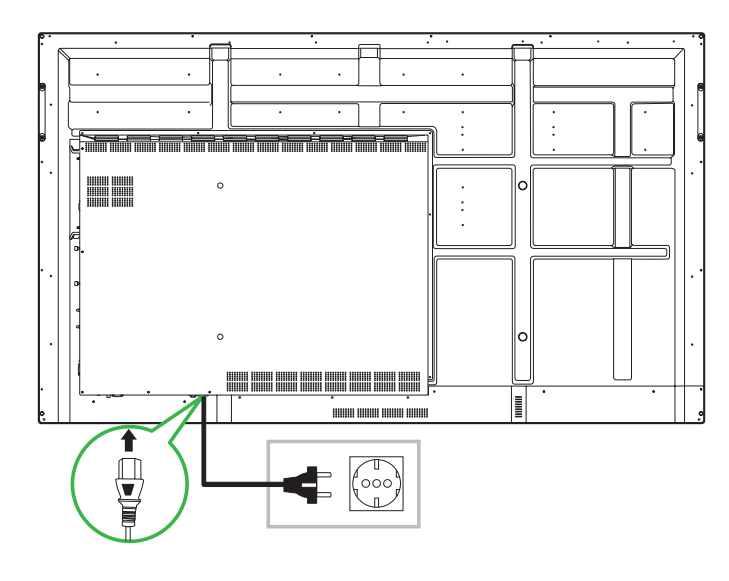

Accendere l'interruttore di alimentazione, quindi premere il tasto di alimentazione sul display o sul telecomando.

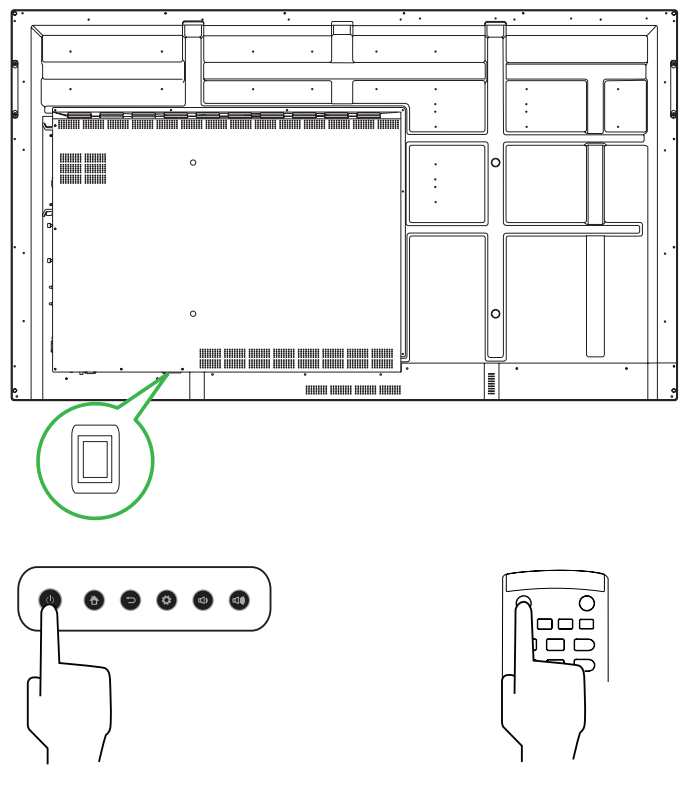

### Schermata iniziale

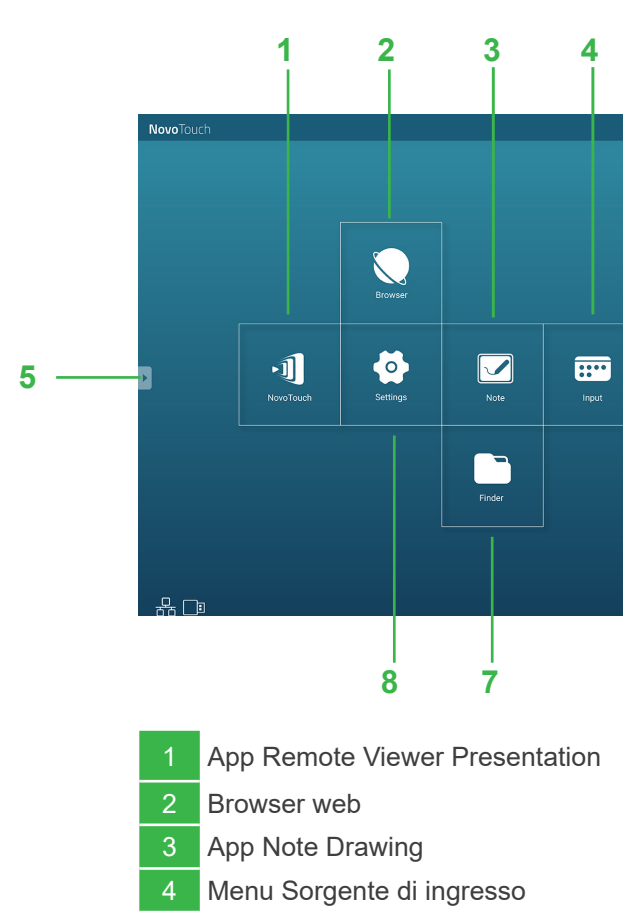

# LAN TOUCH 1/2

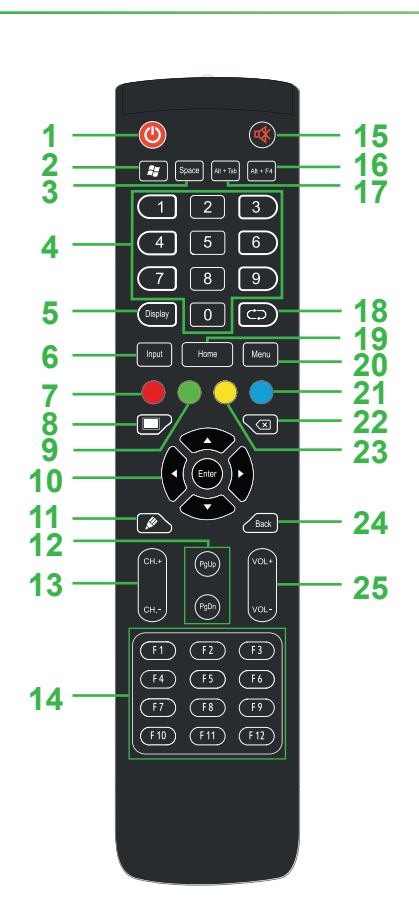

**Telecomando** 

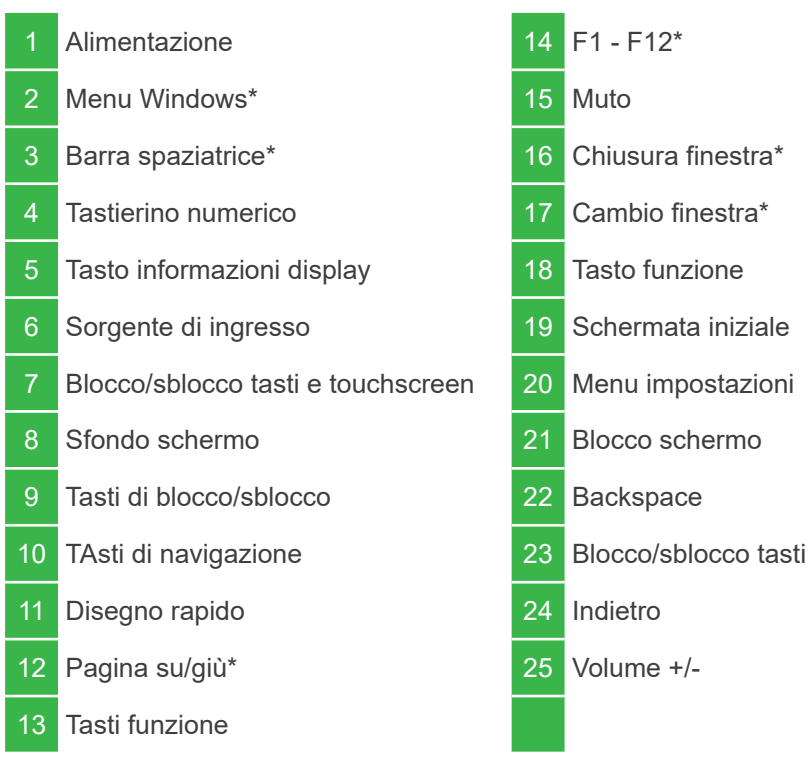

\*Funzionano solo quando si installa l'unità OPS Windows nel display.

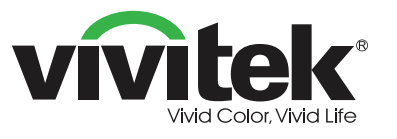

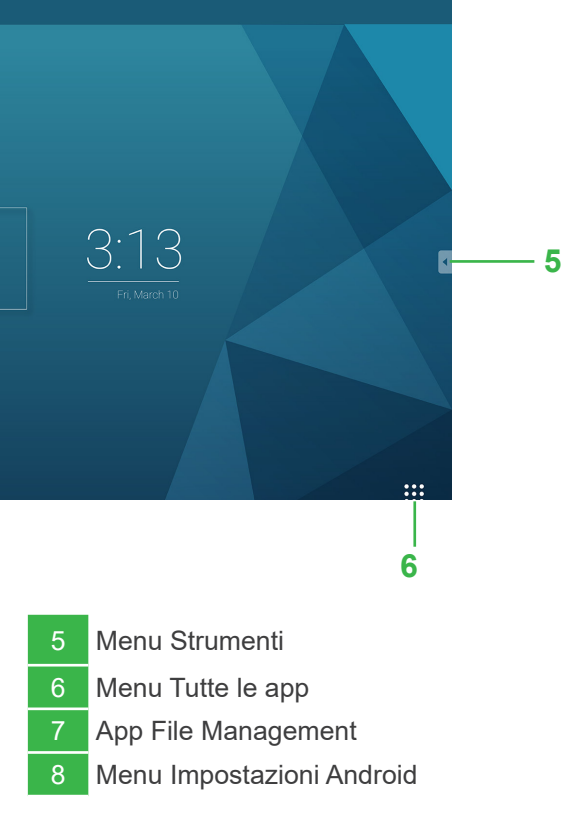

### Vivitek America

46101 Fremont Blvd, Fremont, CA 94538 Stati Uniti T: +1-510-668-5100 F: +1-510-668-0680

### Vivitek Asia

7F, No. 186, Ruey Kuang Road, Neihu, Taipei 11491 Taiwan Repubblica di Cina T: +886-2-8797-2088 F: +886-2-6600-2358

### Vivitek Europe

Zandsteen 15, 2132 MZ Hoofddorp Paesi Bassi T: +31-20-800-3960 F: +31-20-655-0999

A brand of **SELTA** 

www.vivitekcorp.com